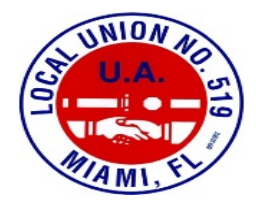

## **UAOLR and BlackBoard Tutorial**

**1.** Type in <u>www.uaolr.org</u> and you will see the following screen:

| United Association<br>Online Learning Resources | Contact<br>Us | Request an<br>Account | UA @<br>WCC           | Recruitment<br>Resources           | e-RESOURCE Training<br>Guide |  |
|-------------------------------------------------|---------------|-----------------------|-----------------------|------------------------------------|------------------------------|--|
|                                                 |               | Get the n             | ew UA Mobil           | le App                             |                              |  |
|                                                 |               | Inter<br>with         | act & Eng<br>Your Uni | iage<br>on!<br><sup>Syle Phy</sup> |                              |  |
| Sign in with your UA Online Learning ID:        |               |                       |                       |                                    |                              |  |
| cpenn                                           | iston_ua519   |                       |                       |                                    |                              |  |
|                                                 |               |                       |                       |                                    |                              |  |
|                                                 |               | Forgot Pas            | sword                 |                                    |                              |  |
|                                                 |               |                       |                       | Sign Ir                            | ,<br>,                       |  |

- 2. Login using your pre set username and password
  - Username is your first initial and full last name followed by \_519
  - Your password is your union card number
  - Example username: cpenniston\_ua519
- 3. Find the BlackBoard Link in the top left corner, hover over it and select "Login to blackboard"

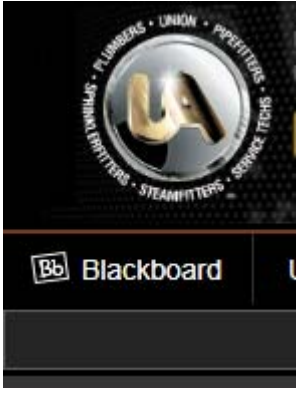

4. You will see the BlackBoard home page:

## Log in to Blackboard

| Username/netID |  |
|----------------|--|
|                |  |
|                |  |
| Continue       |  |

5. Enter the same username that you used for UAOLR:

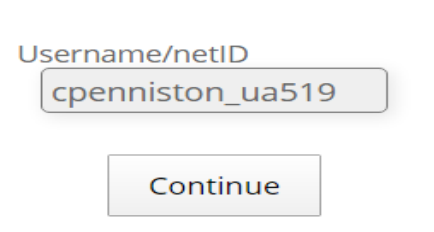

Log in to Blackboard

6. Enter the same password the you used for your UAOLR (your member number):

## Log in to Blackboard

| Username         |  |  |  |  |
|------------------|--|--|--|--|
| cpenniston_ua519 |  |  |  |  |
| Password         |  |  |  |  |
| ••••••           |  |  |  |  |
|                  |  |  |  |  |
| Login            |  |  |  |  |

 Once you hit "Login" you will see your blackboard classes homepage: Local 519 Labor History (not currently available)

Local 519 Soldering and Brazing

Local 519 Soldering and Brazing (not currently available)

Local 519 Water Piping (not currently available)

Local 519 Water Supply (not currently available)

## Local 519 Water Supply Systems

Announcements:

> Online Meeting tonight !!!!

**8.** Select your proper class and you will see the class homepage pop up, your navigation options are on the far left side:

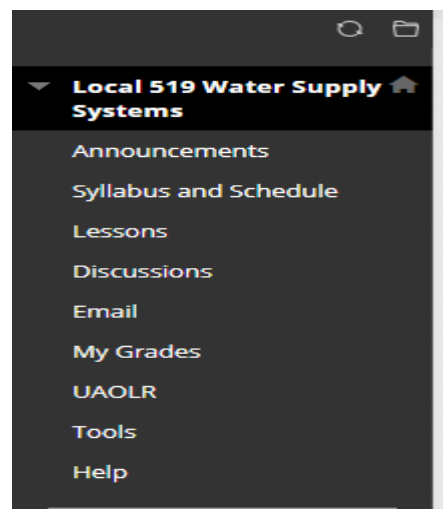

- **9.** There are a few main tabs that you will be using, every teacher will have different tabs but I will describe the main ones below:
  - Announcements
    - Here you will find everything the teacher has written for you, there will be different announcements depending on how the instructor has set up their class.
  - Assessments
    - Used as pretest exercises, most of the time worth a grade
  - Discussion
    - This tab will have a forum type layout where as a class we can all discuss a subject.
  - Lessons / Modules
    - Here you will find your lessons for the night, it may include links to all of your tests or assessments.
  - Syllabus and Schedule
    - This is where you will find everything about the course, it will have an explanation of the class and what is expected of you.
    - You will find a schedule of our remaining classes and what lessons are due when.
    - You will also find how the class will be graded.
- **10.** The only way to familiarize yourself with BlackBoard and UAOLR is to explore them and get yourself comfortable !